# OnePA Implementation for CareSource

Medical Specialty Drugs Prior Authorization Case Initiation

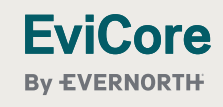

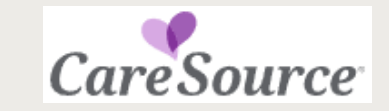

### Announcement

Effective July 1, 2024, CareSource Medicare Part B prior authorization can go through www.EviCore.com.

- Phone cases will be initiated by calling 866-264-7934, or faxed to 833-812-0187.
- **Electronic** requests can be submitted via EviCore.com.
- Inquiries into case status can be made by calling 866-264-7934.
- Member eligibility will be through CareSource.
- For CareSource helpful resources, please use this link: CareSource Provider Resources | EviCore by Evernorth
- Web portal issues may be addressed by phone at 800-646-0418 Option 2, or emailed to EviCore's Portal Support team at <u>Portal.Support@EviCore.com</u>.
  - The EviCore web team will triage the issue and guide the caller with technical support issues.

# **EviCore by Evernorth Website**

Medical Specialty Drugs prior authorization requests will be initiated through <u>www.EviCore.com</u>.

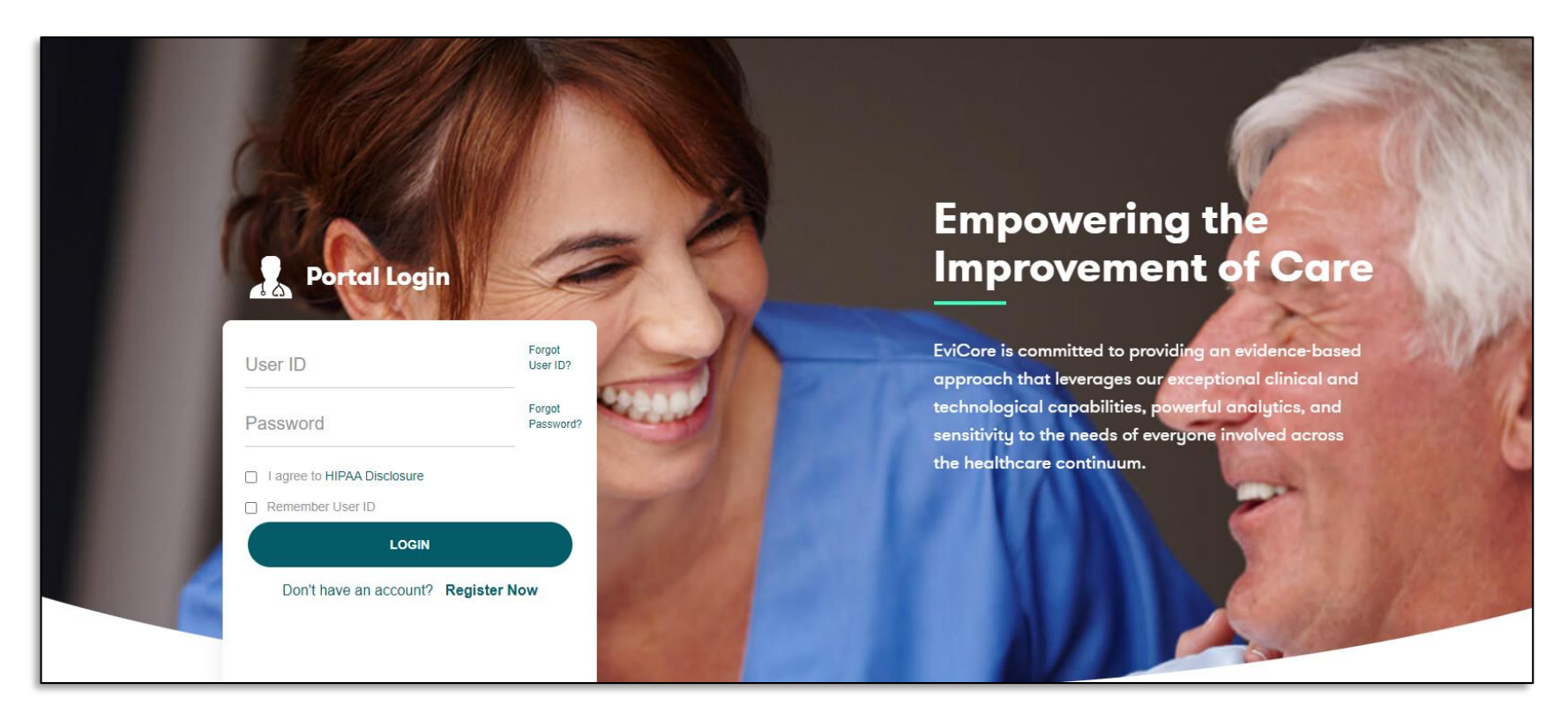

To create a new portal account, select "Register Now." If already registered, skip to slide 14.

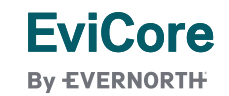

Login or Register

# **Creating an Account**

| viCore                           |                                                                              |                                                                |                |
|----------------------------------|------------------------------------------------------------------------------|----------------------------------------------------------------|----------------|
| EVERNORTH                        |                                                                              |                                                                |                |
|                                  |                                                                              |                                                                |                |
| Web Portal Preference            |                                                                              |                                                                |                |
| Please select the Portal that is | listed in your provider training material. This selection determines the pri | imary portal that you will using to submit cases over the web. |                |
| Default Portal*:                 | Select V                                                                     |                                                                |                |
|                                  | Select                                                                       |                                                                |                |
| User Information                 | CareCore National Medsolutions                                               |                                                                |                |
| All Pre-Authorization notificat  | ons will be sent to the fax number and email address provided below. Plea    | ase make sure you provide valid information.                   |                |
| User Name*:                      |                                                                              | Address*:                                                      |                |
| Emailte                          |                                                                              |                                                                |                |
| Email".                          |                                                                              |                                                                |                |
| Confirm Email*:                  |                                                                              | City*:                                                         |                |
| First Name*:                     |                                                                              | State*:                                                        | Select V Zip*: |
| Last Name*:                      |                                                                              | Office Name:                                                   |                |
|                                  |                                                                              |                                                                |                |

Under "Default Portal," select "<u>CareCore National</u>," then complete the user registration form.

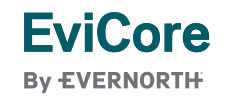

# **User Registration Continued**

| Please review the inforr      | mation before you submit this registration. An Email will be sent to your registered en                | nail address to set your password.                                                                                                    |                                                                                                    |                     |                |
|-------------------------------|----------------------------------------------------------------------------------------------------|----------------------------------------------------------------------------------------------------|----------------------------------------------------------------------------------------------------|---------------------|----------------|
| Web Portal Preference         | e                                                                                                    |                                                                                                    |                                                                                                    |                     |                |
| Please select the Portal that | at is listed in your provider training material. This selection determines the primary portal that you | USER REGISTRATION                                                                                                    |                                                                                                    |                     |                |
|                               |                                                                                                    | User Access Agreement                                                                                                    | *Required                                                                                                    |                     |                |
| Default Portal*:              | CareCore National ~                                                                                    | eviCore                                                                                                    |                                                                                                    |                     |                |
| If you are a health plan rep  | resentative, please contact web support at 1-800-646-0418 option 2 for your account to be create       | Provider/Customer Access Agreement for Web-Based Applic                                                                                                    | ations                                                                                                    |                     |                |
| User Registration             |                                                                                                    | This Provider/Customer Access Agreement for Web-Based<br>Agreement') contains the terms and conditions for use by Pr<br>web-based applications provided by eviCore through its Web<br>Agreement applies to Provider/Customer and all employees<br>access to eviCore's web-based anolications by utilizing a Lis                                                                      | oplications ("Access<br>ovider/Customers of the<br>Site. This Access<br>Ind/or agents that have<br>I D and Personal |                     |                |
| UserName:                     | EviCoreHealthcare                                                                                      | Identification Number ("PIN"), Security Password, or other se<br>eviCore, hereinafter referred to as "Users."                                                                                                    | urity device provided by                                                                                            | Phone:              | 555555555      |
| Email:                        | EviCore@EviCore.com                                                                                    | To obtain access to eviCore's Web Site applications, User mu<br>this Access Agreement. After reviewing these documents, Us<br>accent the Access Agreement by checking the "Accent Term                                                                                                    | st first read and agree to<br>er will be asked to                                                                   | Ext:                |                |
| Account Type:                 | Physician                                                                                              | box. If User accepts, this will result in a binding contract betw<br>just as if User had physically signed the Access Agreement.                                                                                                    | een User and eviCore,                                                                                               | Fax:                | 555-555-5555   |
| First Name:                   | EviCore                                                                                                | Each and every time User accesses eviCore's web-based app<br>be bound by this Access Agreement, as it may be amended f                                                                                                    | ications, User agrees to<br>om time to time.                                                                        | <br>Individual NPI: | 1548597644     |
| Last Name:                    | Healthcare                                                                                             | <ol> <li>Limited License. Upon acceptance, eviCore grants Provi<br/>revocable, nonexclusive, and nontransferable limited lice<br/>electronically eviCores' web-based applications only so<br/>Provider/Customer is currently bound by a Provider/Cus<br/>used herein a "Provider/Customer Agreement" is an agr<br/>care/medical services to members of health plans for w</li> </ol> | ler/Customer a<br>nse to access<br>ong as<br>omer Agreement (as<br>ement to provide health<br>nich eviCore provides |                     | Back Submit Re |
|                               |                                                                                                    | radiological services, whether it is with eviCore directly of                                                                                                    | r said health plan(s)). 🔻                                                                                           |                     |                |

Accept the Terms and Conditions, then click "Submit."

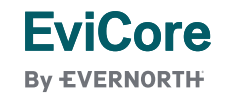

# **User Registration Continued**

#### Registration Successful

Your Registration has been accepted. An email has been sent to your registered email account allowing you to set your password. Please close the browser.

You will receive a message on the screen confirming your registration is successful. An email will be sent to your inbox with instructions on how to create a password.

Your password must be at least eight (8) characters long and contain the following:

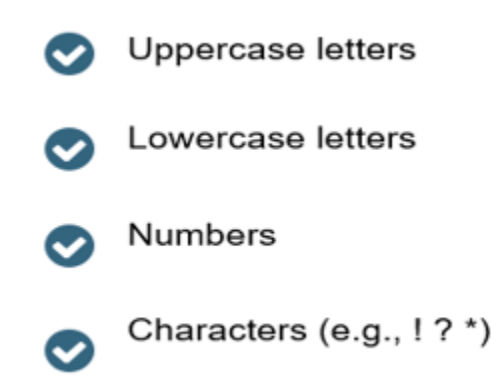

| y EVERNORTH                            |                                                                                                    |
|----------------------------------------|----------------------------------------------------------------------------------------------------|
| Password Mainte                        | nance                                                                                                    |
| Please set up a new passw              | ord for your account.                                                                                                    |
| Note: The password must b              | e at least 8 characters long and contains the following categories : Uppercase letters, Lowercase letters, Numbers and special charac |
|                                        |                                                                                                    |
|                                        |                                                                                                    |
|                                        |                                                                                                    |
| New Password*                          |                                                                                                    |
| New Password*                          | Please enter New Password                                                                                                    |
| New Password* Confirm New Password*    | Please enter New Password                                                                                                    |
| New Password*<br>Confirm New Password* | Please enter New Password                                                                                                    |

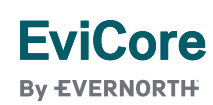

# Account Log-In

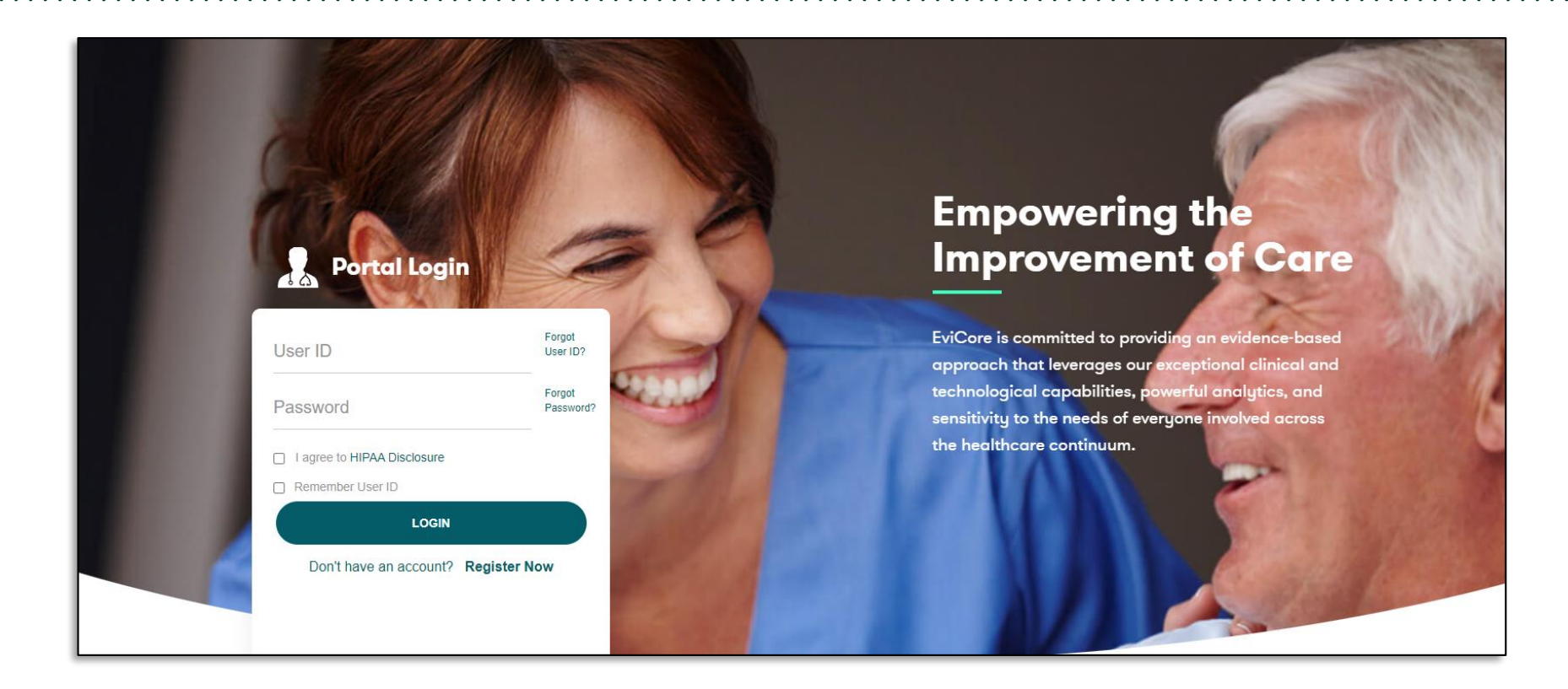

To log-in to your account, enter your User ID and Password. Agree to the HIPAA Disclosure, and click "LOGIN."

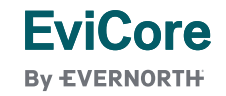

# **Two Factor Authentication**

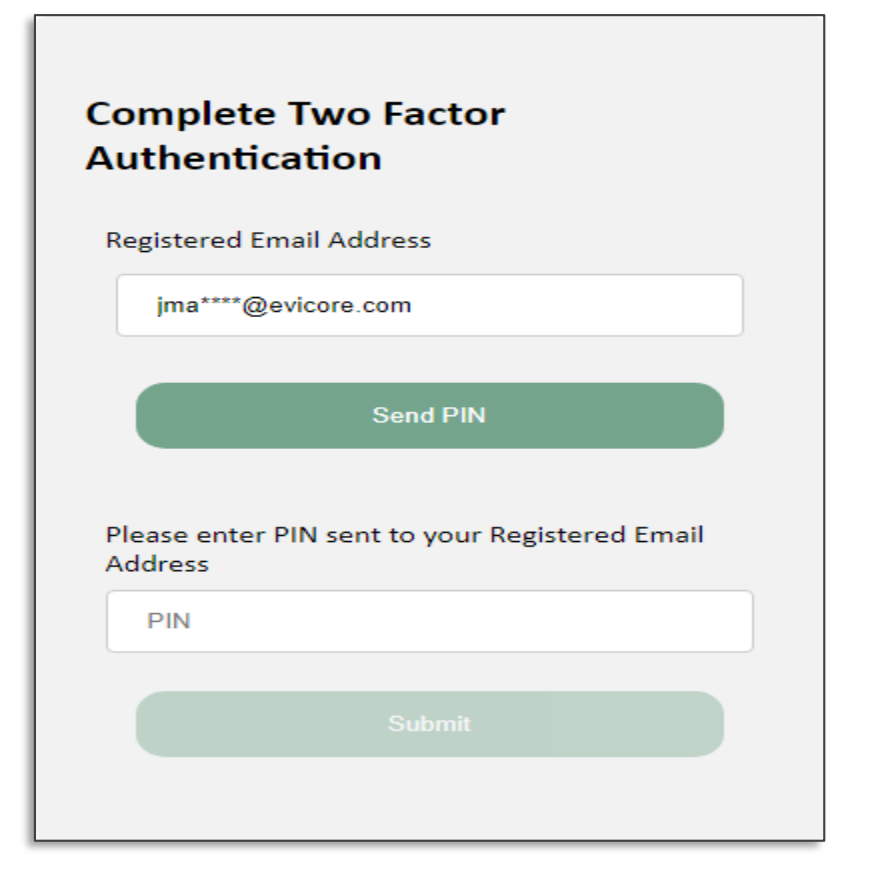

After entering your login/password, you will be prompted to "Send PIN." The required PIN will be received into your registered email account. Enter the received PIN and submit.

Once logged into the web registration, there will be a five (5) hour window before the authentication process would expire.

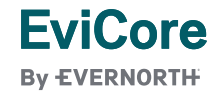

# Welcome Screen | Adding Providers to Registration

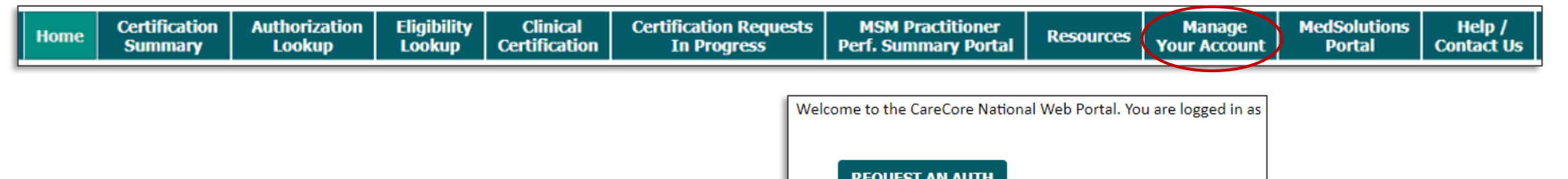

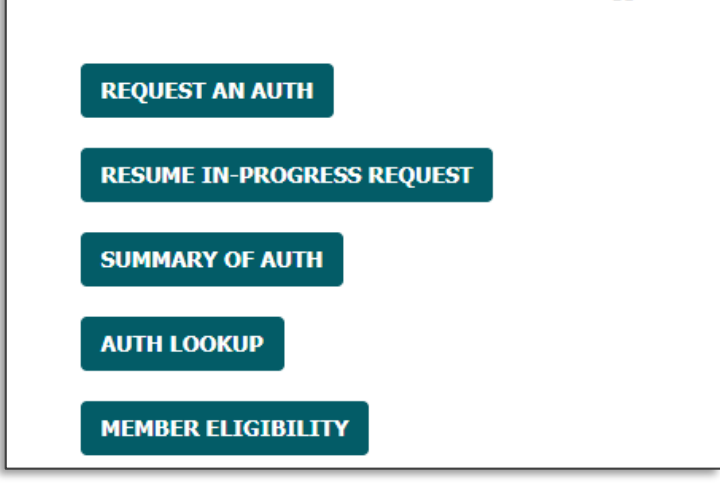

Providers can be added to your account prior to case submission. Click the "Manage Your Account" tab to add providers to the web registration.

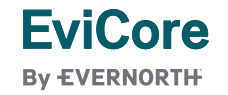

|   | Home | Certification<br>Summary | Authorization<br>Lookup | Eligibility<br>Lookup | Clinical<br>Certification | Certification Requests<br>In Progress | MSM Practitioner<br>Perf. Summary Portal | Resources | Manage<br>Your Account | MedSolutions<br>Portal | Help /<br>Contact Us |
|---|------|--------------------------|-------------------------|-----------------------|---------------------------|---------------------------------------|------------------------------------------|-----------|------------------------|------------------------|----------------------|
| Ŀ |      | · · · · ·                |                         |                       |                           |                                       |                                          |           |                        |                        |                      |

| Manage Your Account                |                 |             |
|------------------------------------|-----------------|-------------|
| Office Name:<br>Address:           | CHANGE PASSWORD | EDITACCOUNT |
| Primary Contact:<br>Email Address: |                 |             |
| Click Column Headings to Sort      |                 |             |
| No providers on file CANCEL        |                 |             |

Click the "Add Provider" button.

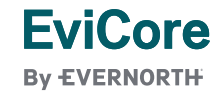

| Home | Certification<br>Summary | Authorization<br>Lookup | Eligibility<br>Lookup | Clinical<br>Certification | Certification Requests<br>In Progress | MSM Practitioner<br>Perf. Summary Portal | Resources | Manage<br>Your Account | MedSolutions<br>Portal | Help /<br>Contact Us |
|------|--------------------------|-------------------------|-----------------------|---------------------------|---------------------------------------|------------------------------------------|-----------|------------------------|------------------------|----------------------|
|------|--------------------------|-------------------------|-----------------------|---------------------------|---------------------------------------|------------------------------------------|-----------|------------------------|------------------------|----------------------|

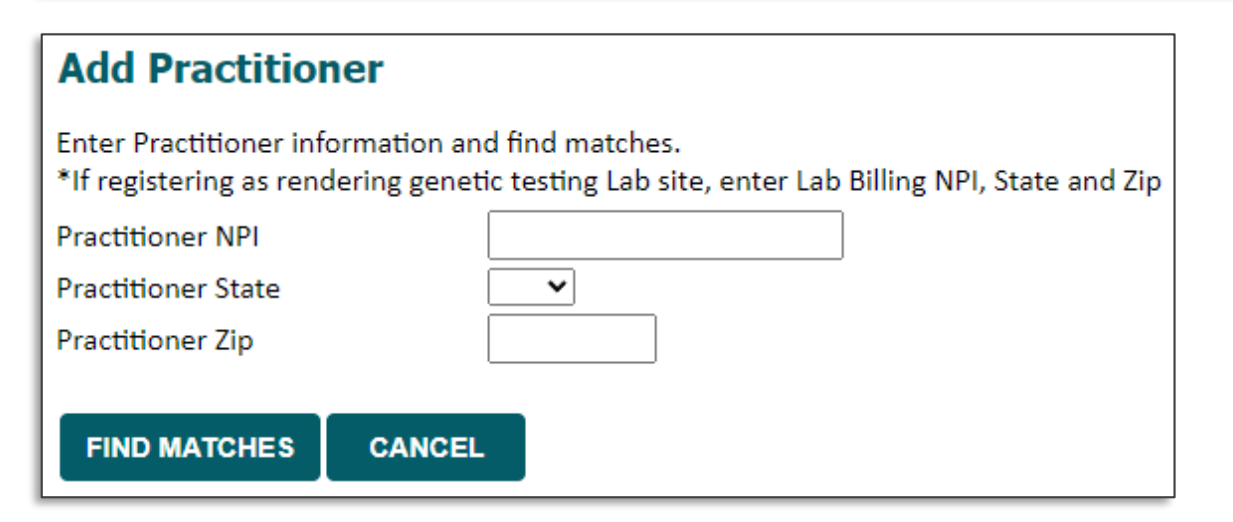

Enter the Provider's NPI, state, and zip code to search for the provider record. Once entered, click "Find Matches." Multiple providers can be added to your account.

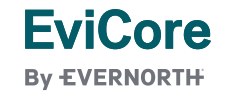

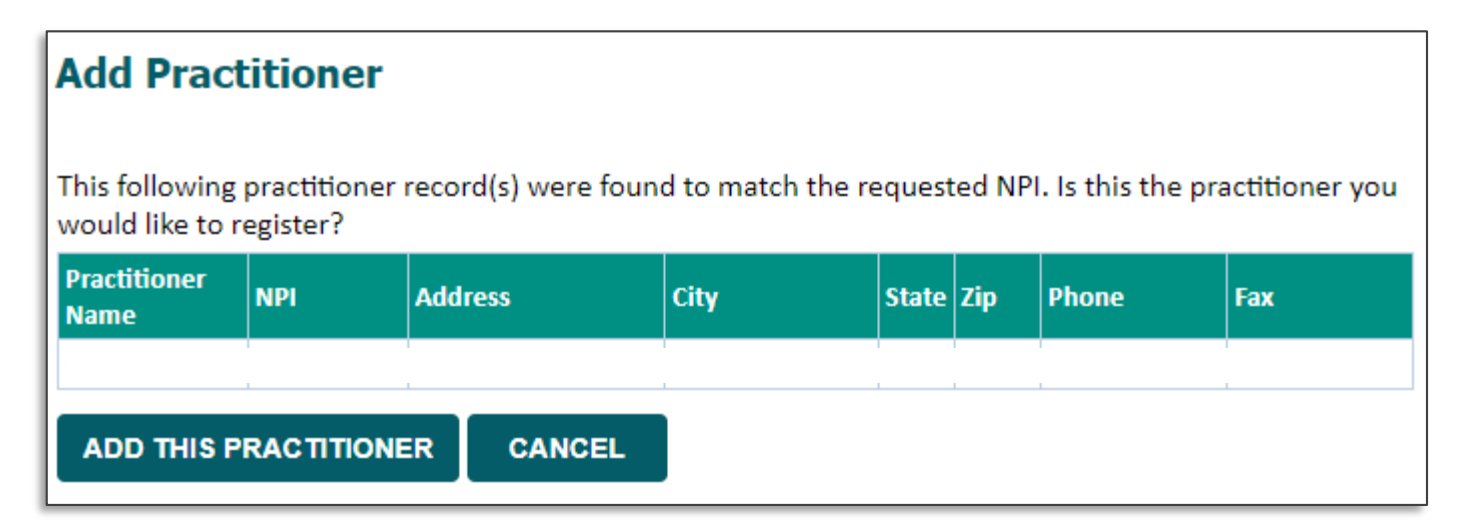

Selecting the matching record based upon your search criteria.

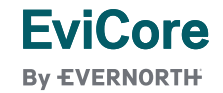

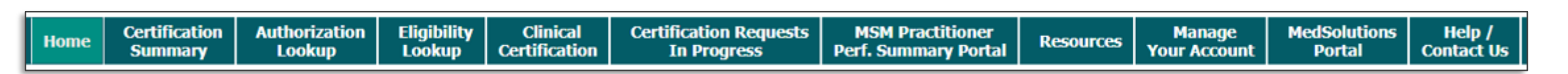

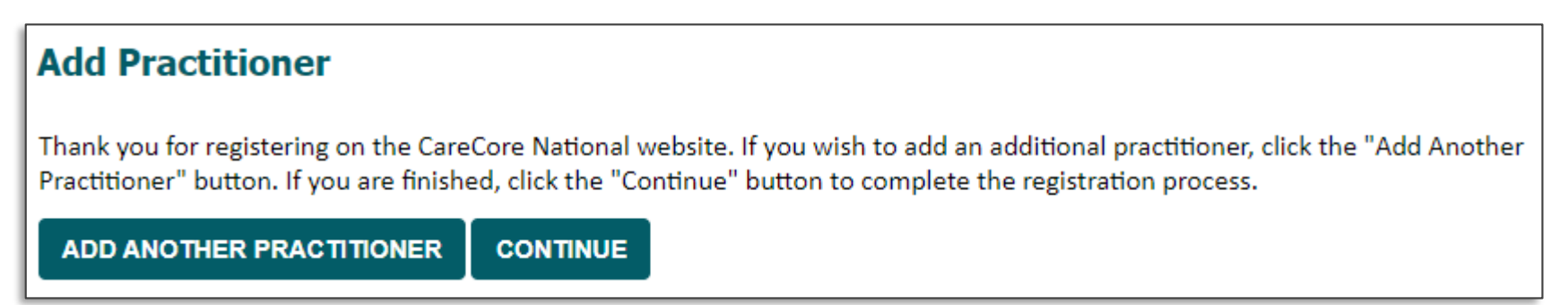

Once you have selected a practitioner, your registration will be completed and ready for building a case. You can click on "Add Another Practitioner" to add another provider to your account or click "Continue."

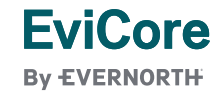

# **Initiating a Case**

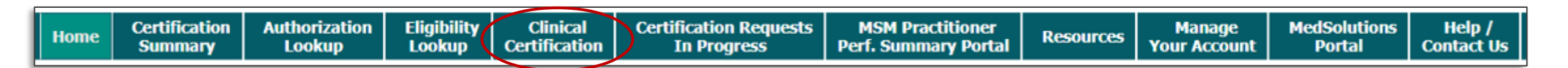

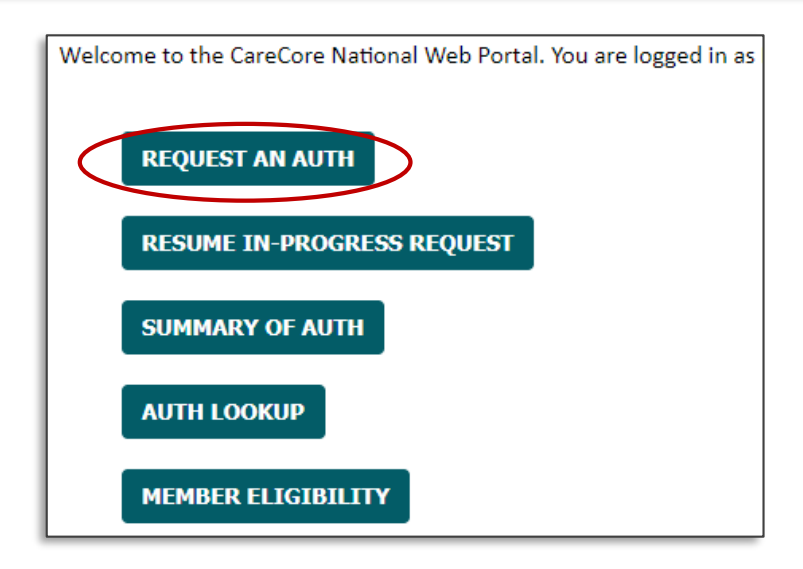

The requester/user will log into the EviCore portal using their existing login credentials, then select "Request an Auth" or "Clinical Certification."

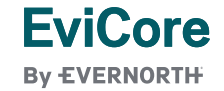

# **Select Program**

|      | Certification | Authorization | Eligibility | Clinical      | Certification Requests | MSM Practitioner     |           | Manage       | MedSolutions | Help /     |
|------|---------------|---------------|-------------|---------------|------------------------|----------------------|-----------|--------------|--------------|------------|
| Home | Summary       | Lookup        | Lookup      | Certification | In Progress            | Perf. Summary Portal | Resources | Your Account | Portal       | Contact Us |

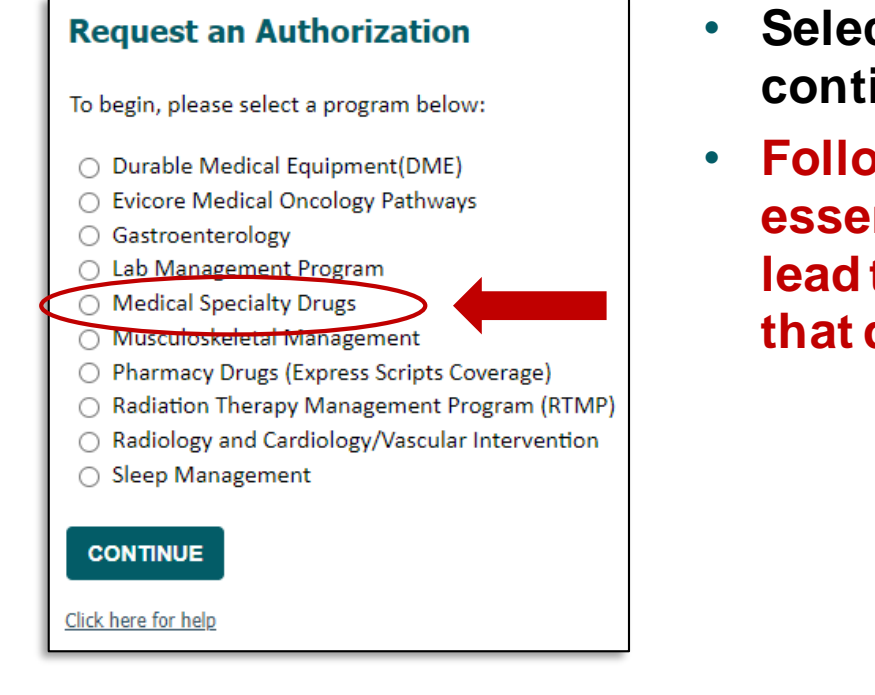

- Select Medical Specialty Drugs from the program list and continue.
- Following the Medical Specialty Drugs program is essential. Choosing any other radio button on the left will lead the user down an alternate prior authorization program that does not relate to CareSource.

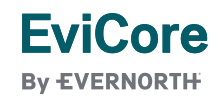

# **Select Provider**

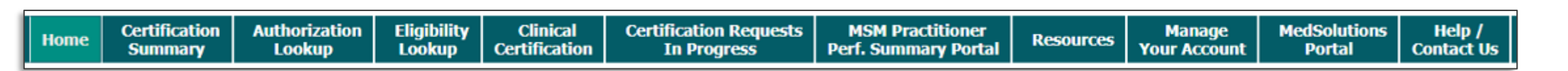

| Requesting Provider Information                                                                                                    |                                             |
|----------------------------------------------------------------------------------------------------|---------------------------------------------|
| Select the ordering provider for this authorization request.                                                                       |                                             |
| Filter Last Name or NPI: SEARCH CLEAR SEARCH                                                                                       | Select the provider                         |
| Provider                                                                                                    | who is referring the<br>patient for medical |
|                                                                                                    | drug treatment.                             |
| If the provider's NPI is not listed above, please use the search feature below to add a new provider and continue with case build. |                                             |
| Search By NPI: SEARCH                                                                                                    |                                             |
| BACK CONTINUE                                                                                                    |                                             |
| Click here for help                                                                                                    |                                             |

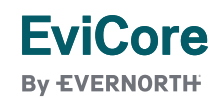

# **Select Health Plan and Provider Address**

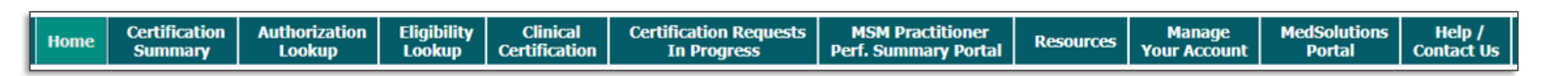

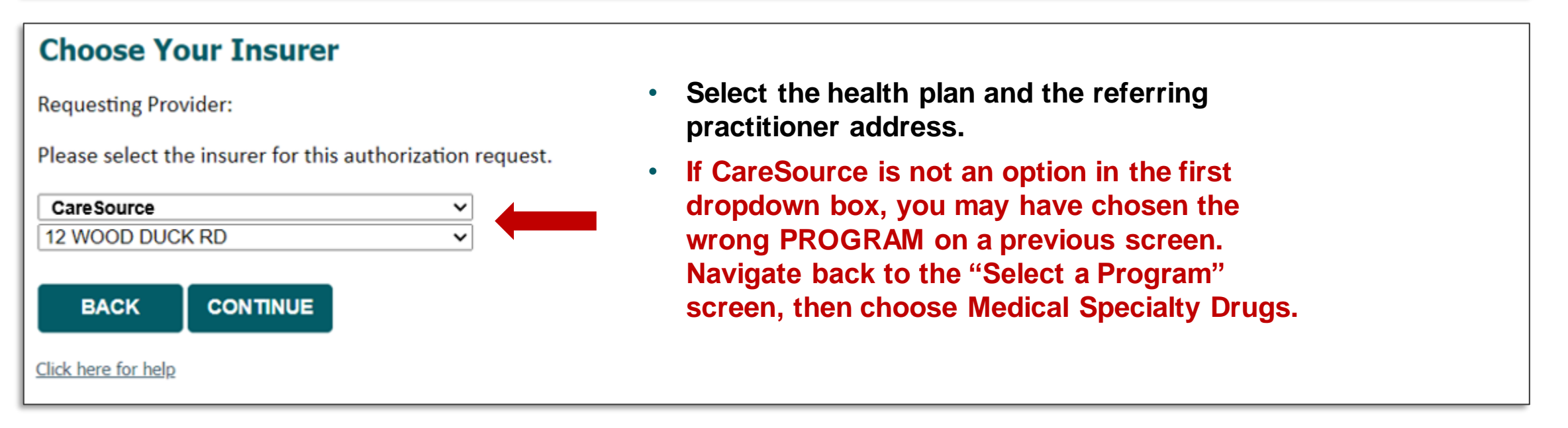

# **Click OK to Proceed**

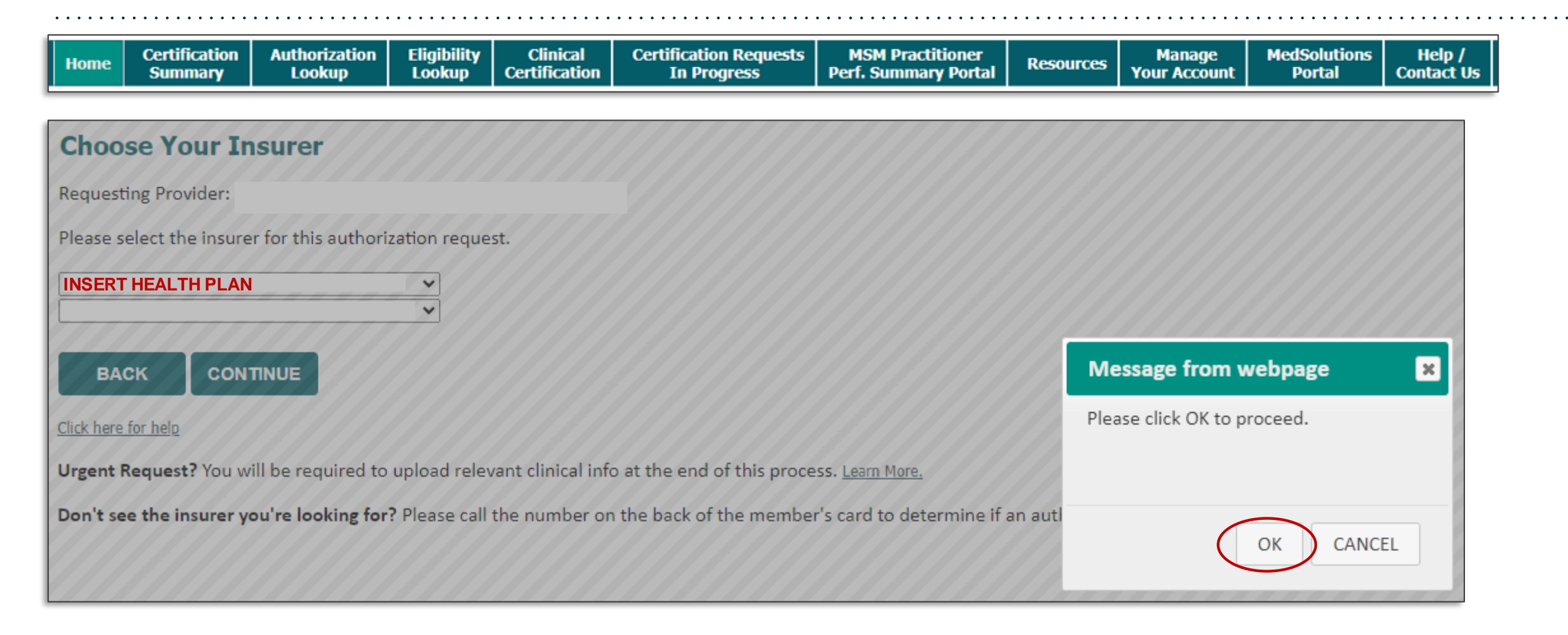

. . .

|                                                                                                    | RIPTS              |                 |                 |                |                                                       | Log Of |
|----------------------------------------------------------------------------------------------------|--------------------|-----------------|-----------------|----------------|-------------------------------------------------------|--------|
| <b>)7A-1009284</b> )                                                                                                    |                    |                 |                 |                |                                                       | Action |
| ✓ Contact Inform                                                                                                    | ation              |                 |                 |                |                                                       |        |
| Medium of Interaction                                                                                                    | n First Name \star | Last Name \star | Caller Phone No | Caller         | Comments                                              |        |
| ePA                                                                                                    | PSO                | ESI             |                 | Doctors Office | This case is created with request from Evicore Portal |        |
| Request Received ★                                                                                                    | Case Urgen         | icy *           |                 |                |                                                       |        |
| 3/28/2024 3:13 PM                                                                                                    | Urger              | nt 📄 Not Urgent |                 |                |                                                       |        |
|                                                                                                    |                    |                 |                 |                |                                                       |        |
| ✓ Date Of Service                                                                                                    |                    |                 |                 |                |                                                       |        |
| ✓ Date Of Service Date of Service ★                                                                                                    |                    |                 |                 |                |                                                       |        |
| Date Of Service  Date of Service *  3/28/2024                                                                                                    |                    |                 |                 |                |                                                       |        |
| <ul> <li>Date Of Service</li> <li>Date of Service *</li> <li>3/28/2024</li> <li>Member Inform</li> </ul>                                              | nation             |                 |                 |                |                                                       |        |
| <ul> <li>Date Of Service *</li> <li>3/28/2024</li> <li>Member Inform</li> <li>Member Search By</li> </ul>                                             | nation             | er ID <b>*</b>  |                 |                |                                                       |        |
| <ul> <li>Date Of Service</li> <li>Date of Service *</li> <li>3/28/2024</li> <li>Member Inform</li> <li>Member Search By</li> <li>Member ID</li> </ul> | nation             | er ID <b>*</b>  | arch            |                |                                                       |        |
| <ul> <li>Date Of Service</li> <li>Date of Service *</li> <li>3/28/2024</li> <li>Member Inform</li> <li>Member ID</li> <li>Member ID</li> </ul>        | nation<br>Membr    | er ID *         | arch            |                |                                                       |        |

- Complete Contact information (case urgency), Date of Service and Member information: Search by Member ID, Member Name & DOB or Member Name and Zip.
- Fields with \* are required fields.

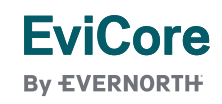

. . . . . . . . . . . . . . .

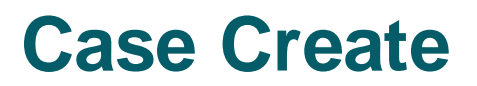

| Member ID V         | / testtdngie (                                                                                                    | Search            |                                                                                                    |  |
|---------------------|----------------------------------------------------------------------------------------------------|-------------------|----------------------------------------------------------------------------------------------------|--|
| Patient Information | 0日                                                                                                    | Medical Coverage  | ۲L                                                                                                    |  |
| LastName            | FirstName                                                                                                    | Member ID         | Client ID                                                                                                    |  |
| 1000                | percent and a second second se | TESTTDNGIE        | 10 M                                                                                                    |  |
| Date Of Birth       | Full address                                                                                                    | Group ID          | Carrier Name                                                                                                    |  |
| 02/01/              | ALC: (1997)                                                                                                    | M                 | Construction of the second second secon |  |
|                     |                                                                                                    | Start Date        | End Date                                                                                                    |  |
|                     |                                                                                                    | 01/01/2020        | 12/31/2050                                                                                                    |  |
|                     |                                                                                                    | > Additional Info | Medicare                                                                                                    |  |
|                     |                                                                                                    |                   |                                                                                                    |  |

- Member information search displays patient information and medical coverage.
- Patient contact details: Provide patient phone using alternate patient phone if applicable. If no phone number, select number not provided/verified.

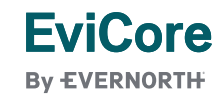

| $\checkmark$ Diagnosis in | formation           |                |        |
|---------------------------|---------------------|----------------|--------|
| Code Type                 | Search By           | Diagnosis Code |        |
| Primary 🗸                 | Code N              |                | Search |
| Primary<br>Secondary      | Code<br>Description | _              |        |

| Code Type     Search By     Diagnosis Code       Primary     V     Code     V       r60     Search | Code Type     Search By     Diagnosis description       Primary             Primary             Primary <th></th> |   |
|----------------------------------------------------------------------------------------------------|----------------------------------------------------------------------------------------------------|---|
| Primary Diagnosis Codes                                                                            |                                                                                                    |   |
| Code Description                                                                                   | Lode         Description           J81.0         Acute pulmonary edema                                                                                                    | - |
| R60 Edema, not elsewhere classified                                                                | T78.3 Angioneurotic edema                                                                                                    | - |
| R60.0 Localized edema                                                                              | T78.3XXA Angioneurotic edema, initial encounter                                                                                                    |   |
| R60.1 Generalized edema                                                                            | T78.3XXS Angioneurotic edema, sequela                                                                                                    |   |
| R60.9 Edema, unspecified                                                                           | T78.3XXD Angioneurotic edema, subsequent encounter                                                                                                    | - |
| Add                                                                                                | Add                                                                                                    |   |

- Enter Diagnosis information by code or diagnosis description.
- Must have primary, can add up to 24 secondary codes, if needed.

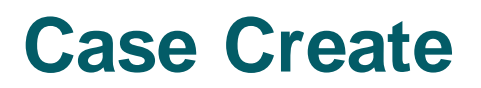

| ug Search By Drug Name            |                                                     |  |
|-----------------------------------|-----------------------------------------------------|--|
| orug Name 🗸 remicade              | One Drug Per GCN Drug is Compound Ingredient Search |  |
| Drug Name<br>IDC Jg               | ä                                                   |  |
| ICN GCN Drug                      | rength Dosage form Drug Type                        |  |
| X7480 57894003001 61501 100       | 5 VIAL Single-Source                                |  |
| Drug Name                         |                                                     |  |
| REMICADE 100 MG VIAL              |                                                     |  |
| HCPCS Description                 |                                                     |  |
| Infliximab - 100 mg (Code deleted | ective 6/15/09, see J1745)                          |  |
|                                   |                                                     |  |

- Drug information can be searched by HCPC, NDC or Drug name.
- Select continue to proceed.

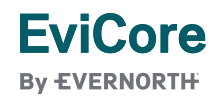

**EviCore** 

By EVERNORTH

| PA" DEXPRESS SCRIPTS<br>(OPA-583382)                                                                                                    | onepaclient-qa.express-scripts.com says         Please correct flagged fields before submitting the form!         OK | Actions ~                                                                                                    |
|----------------------------------------------------------------------------------------------------|----------------------------------------------------------------------------------------------------|----------------------------------------------------------------------------------------------------|
| PATIENT CONTACT DETAILS *<br>Number not provided/verified ~                                                                               | Start Date     City Date       09/01/2012     12/31/2999       > Additional Info                                     |                                                                                                    |
| <ul> <li>✓ Drug Information</li> <li>Drug Search By Drug Name</li> <li>Drug Name ✓ remicade</li> </ul>                                    | One Drug Per GCN Drug is Compound Ingredient Search                                                                  | OnePA (OPA-583382)  1. General Information 2. Coverage Engine Decision                                                                  |
| Selected Drug<br>HCPCS NDC GCN Drug Strength                                                                                              | 다<br>Dosage form Drug Type                                                                                           | Contact Information      Medium of Interaction First Name * Last Name * Caller Phone No Caller                                          |
| X7480 57894003001 61501 100 MG<br>Drug Name<br>REMICADE 100 MG VIAL<br>HCPCS Description<br>Infliximab - 100 mg (Code deleted effective 6 | VIAL Single-Source<br>/15/09, see J1745)                                                                             | ePA Provider Demo Doctors Office<br>Request Received ★ Case Urgency ★<br>2/7/2023 3:43 PM  Urgent Not Urgent<br>▲ Value cannot be blank |
|                                                                                                    |                                                                                                    | Date of Service                                                                                                    |

- If all required fields are not populated, will see message "Please correct flagged fields before submitting the form!"
- Fields that need data will be highlighted in red.

| <sup>^</sup> Order Information |                             |                     |                  |                    |                     |   |
|--------------------------------|-----------------------------|---------------------|------------------|--------------------|---------------------|---|
|                                |                             |                     |                  |                    |                     |   |
|                                |                             |                     |                  |                    |                     |   |
| /eight                         | Height                      | Deview Tures        | Patient BMI Inf  | ormation           |                     |   |
|                                |                             | Select              | Patient Age      |                    |                     |   |
|                                |                             | Seec *              | 27 years         |                    |                     |   |
|                                |                             |                     |                  |                    |                     | 1 |
|                                |                             |                     |                  |                    |                     |   |
|                                |                             |                     |                  |                    |                     |   |
| tart Date End Date             | Duration in Days            |                     | Drug Informati   | on                 |                     |   |
| 3/28/2024 📾 3/27/2025 📾        | 365                         |                     |                  |                    |                     | 1 |
|                                |                             |                     | Drug Name        | NDC                | NDC Strength        |   |
| Dosage * Dosage UOM            | Frequency * Frequency UOM   | Administrations *   | MG VIAL          | 57894003001        |                     |   |
| MG 🗸                           | Day 🗸                       |                     | Strength Measure | Package Quantity   | Package Description |   |
| NDC Quantity (in Units) *      | HCPCS Quantity (in Units) * | Route Description * | 100.0            | 1                  |                     |   |
|                                |                             |                     | Volume Measure   | HCPCS Description  |                     |   |
|                                |                             |                     | 0.0              | biosimilar, 10 mg  | Code is to be used  |   |
| PCS Modifier                   | Direction *                 |                     | 1                | for Remicade or Ir | ifliximah)          |   |
| $\sim$                         |                             |                     |                  |                    |                     |   |
|                                |                             |                     |                  |                    |                     |   |
|                                |                             |                     |                  |                    |                     |   |
|                                | Remaining: 400 characters   |                     |                  |                    |                     |   |

- Order Information: Enter height and weight, especially for weight based drugs for dosing and Review Type (Prospective, Retrospective or Concurrent)
- Enter Start Date, End Date, Dosage UOM, Frequency UOM, Administrations, NDC/ HCPCS QTY units, HCPCS Modifier (if applicable), Route Description, and Directions. Add additional Doses/Duration, if applicable.

. . . . .

| ledical Ca                     | se Inf    | ormation       |        |                          |                     |               |                     |        |                                      |                                          | -                                      |
|--------------------------------|-----------|----------------|--------|--------------------------|---------------------|---------------|---------------------|--------|--------------------------------------|------------------------------------------|----------------------------------------|
| <ul> <li>Order Infe</li> </ul> | ormati    | on             |        |                          |                     |               |                     |        |                                      |                                          |                                        |
| <b>Veight</b><br>JOM           | Lbs       | Oz             |        | Height<br>UOM            | Feet                | Inches        | Review Type *       |        | Patient BMI In                       | formation                                |                                        |
| Lbs/Oz 🗸                       | 135       | 0              | $\sim$ | Feet/Inches $\checkmark$ | 5                   | 10 ~          | Prospective         | ~      | Patient Age Body I<br>27 years 19.39 | Mass Index (Kg/M2) E                     | 3ody Surface Area (M2)<br>1. <b>74</b> |
|                                | Unit Co   | onversion: 61. | 29 Kgs |                          | Unit Conversio      | on: 177.80 cm |                     |        |                                      |                                          |                                        |
|                                |           |                |        |                          |                     |               |                     |        |                                      |                                          |                                        |
| start Date                     |           | End Date       |        | Duration in Days         |                     |               |                     |        | Drug Informat                        | ion                                      |                                        |
| 3/28/2024                      | 1117      | 3/27/2025      |        |                          | 365                 |               |                     |        | Drug Name                            | NDC                                      | NDC Strength                           |
| Dosage \star                   |           | Dosage UOM     |        | Frequency ★              | Frequency UO        | M             | Administrations *   |        | REMICADE 100<br>MG VIAL              | 57894003001                              | 100 MG                                 |
| 100.000                        |           | MG             | $\sim$ | 3.000                    | Week                | $\sim$        | 18                  |        | Strength Measure                     | Package Quantity                         | Package Descriptio                     |
| IDC Quantity                   | (in Units | 5) *           |        | HCPCS Quantity (in L     | Inits) <del>*</del> |               | Route Description * |        | 100.0                                | 1                                        |                                        |
| 18.0000000                     | 000       |                |        | 180.000000000            |                     |               | Intravenous         | $\sim$ | Volume Measure                       | HCPCS Description<br>Injection, inflixim | ab, excludes                           |
| ICPCS Modifie                  | er        |                |        | Direction *              |                     |               |                     |        |                                      | biosimilar, 10 mg                        | (Code is to be used                    |
|                                |           | $\sim$         |        | Take 100mg every         | / 3 weeks as di     | rected.       |                     |        |                                      |                                          |                                        |
|                                |           |                |        |                          |                     |               |                     |        |                                      |                                          |                                        |
|                                |           |                |        |                          |                     |               |                     |        |                                      |                                          |                                        |

- Order Information: Populated with data.
- Patient BMI information populated when height and weight data provided.

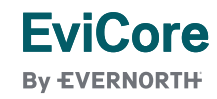

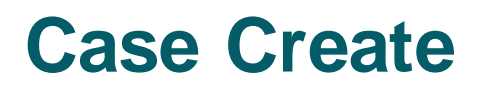

| $\sim$ Prescriber Information                                                                            |                       |                                              |
|----------------------------------------------------------------------------------------------------|-----------------------|----------------------------------------------|
| Search By NPI<br>NPI V<br>Last + First + State<br>Last + First + Zip<br>Phone #<br>VProvider Information | Search                |                                              |
| Provider and Prescriber are same                                                                         | Site Of Care * Select | Physician Requestor *    Prescriber Provider |
| Search By NPI                                                                                            | Search                |                                              |
| Back                                                                                                    |                       | Create                                       |

- Prescriber Information: Must match prescriber information registered via EviCore portal during the case request.
- Search by NPI, Name and state or zip or phone to locate.

| Add New Location                                      |      |       |          |                                                    |                                                                                                    |
|-------------------------------------------------------|------|-------|----------|----------------------------------------------------|----------------------------------------------------------------------------------------------------|
| Address                                               | City | State | Zip code | Phone#                                             | Fax#                                                                                                    |
| O 40 )                                                | A    |       |          | 5104000100 V                                       | 51 🗸                                                                                                    |
| O 200U                                                | Y    | NY    |          |                                                    |                                                                                                    |
| Prescriber Information                                |      |       |          | Add New Location                                   | Add / Edit Prescriber Address                                                                                        |
| NPI<br>10<br>First Name, Middle Name, Last Name, Suff | îv   |       |          | Δv<br>0<br>0<br>0<br>0<br>0<br>0<br>0<br>0         | Address *       Address 1     Address 2       City     State V       Phone Number     Fax Number       Phone     Fax |
| Specialty Network Status                              | -    |       |          |                                                    | Skip Address Validation Validate Address                                                                             |
|                                                       |      |       |          | Prescriber Information           NPI           100 | Cancel                                                                                                    |

- Prescriber Information: NPI search results.
- Select the appropriate address with associated phone/fax.
- Add New Location, if applicable.

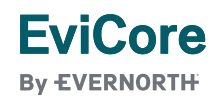

| de la companya de la companya |                                                     |
|----------------------------------------------------------------------------------------------------|-----------------------------------------------------|
| $\sim$ Provider Information                                                                                                    |                                                     |
| Provider and Prescriber are same Site Of Care * Select                                                                                                    | Physician Requestor *       Prescriber     Provider |
| Search By NPI<br>NPI V Search                                                                                                    |                                                     |
| Last + First + State<br>Last + First + Zip<br>Phone #                                                                                                    | Create                                              |

- Provider Information: If same as prescriber, select radio button.
  - If not the same, search by NPI, facility name, name, and state or zip or phone.
- Selection of requestor is required when provider and prescriber are NOT the same.

**EviCore** 

By EVERNORTH

| Provider and Prescriber are same                                                                         | Site Of Care * Select |         | $\sim$ | Physician Requestor * Prescriber Provide                                                 | r                                                                                          |                                                                                                    |                                                                                          |        |                            |
|----------------------------------------------------------------------------------------------------|-----------------------|---------|--------|------------------------------------------------------------------------------------------|--------------------------------------------------------------------------------------------|----------------------------------------------------------------------------------------------------|------------------------------------------------------------------------------------------|--------|----------------------------|
| Add New Location                                                                                         |                       |         |        |                                                                                          |                                                                                            |                                                                                                    |                                                                                          |        |                            |
| Address                                                                                                  |                       | City    | State  | Zip code                                                                                 | Phone#                                                                                     |                                                                                                    | Fa                                                                                       | ax#    |                            |
| 0 4                                                                                                    |                       | N       |        |                                                                                          |                                                                                            |                                                                                                    |                                                                                          | *      |                            |
| Provider Information   NPI   1   4   Facility Name   First Name   Last Name   Specialty   Network Status | Suffix<br>            | S<br>## | -      | Add New Location Addres Addres O Provider Inf NPI Facility Name First Name Specialty Nit | scriber are same Site Of Care * Select  n s s ormation Pinc Last Name Suffix ttwork Status | Physici<br>Add / Edit Provider Address<br>Address *<br>Address 1 Ad<br>City Sta<br>thone Number Fax 1<br>Phone Fax<br>kip Address Validation<br>Cancel | ian Requestor * Prescriber Provider  Idress 2 ate  Zipcode Ext Number x Validate Address | Submit | Fax#<br>6153522<br>9013817 |

- Provider information: NPI search results.
- Select the appropriate address with associated phone/fax.
- Add New Location, if applicable.

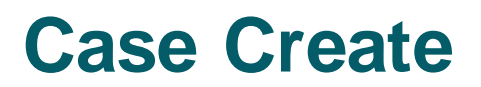

| Provider and Prescriber are same | Site Of Care *                | Physician Requestor \star                  |      |
|----------------------------------|-------------------------------|--------------------------------------------|------|
|                                  | Select                        | Prescriber Provider                        |      |
|                                  | Select                        |                                            |      |
|                                  | Home Health                   |                                            |      |
| Provider Information             | Hospital Outpatient Facility  | ovider address                             |      |
| NPI                              | Thomas officer Ambulatory cer | Address City Dsc State Desc ZipCode        |      |
| 152827                           |                               | at the case, on the - second of the second |      |
| Facility Name                    |                               | Phone Number Fax Number                    |      |
| 1C                               |                               | (€                                         |      |
| First Name Last Name             | Suffix                        |                                            |      |
|                                  |                               |                                            |      |
| Specialty Network Status         |                               |                                            |      |
| PHARMACY:                        |                               |                                            |      |
|                                  |                               |                                            |      |
|                                  |                               |                                            |      |
|                                  |                               |                                            |      |
|                                  |                               |                                            |      |
|                                  |                               |                                            |      |
| Back                             |                               |                                            | Crea |
|                                  |                               |                                            |      |

- Site of Care Selection: Select Home Health, Hospital Outpatient Facility or Providers Office/Ambulatory Center.
- Fields with \* are required and system will alert if information is needed.
- Select Create to proceed.

**EviCore** 

**By EVERNORTH** 

| Click to go back (Alt+I       | .eft arrow), hold to see history      |                             |                                                 |            |            |               |
|-------------------------------|---------------------------------------|-----------------------------|-------------------------------------------------|------------|------------|---------------|
| Errors:<br>• "A request for t | he drug/service you are requesting ha | as already been made. Pleas | e contact the plan sponsor for more information | on."       |            |               |
| OnePA (OPA-                   | 583382)                               |                             |                                                 |            |            | Actions ~     |
| Medical Case                  | Information                           |                             |                                                 |            |            | Demo,Provider |
| ∽ Duplicate Ca                | ases                                  |                             |                                                 |            |            |               |
| Case ID                       | Member ID                             | HCPCS ID                    | Drug Name Modifier                              | Start Date | End Date   |               |
| 54754                         | 37112620352                           | J3380                       | ENTYVIO 300 MG VIAL                             | 12/08/2023 | 12/06/2024 | <u>^</u>      |
| 54636                         | 37112620352                           | J3380                       | ENTYVIO 300 MG VIAL                             | 12/07/2022 | 12/06/2023 |               |
| 54635                         | 37112620352                           | J3380                       | ENTYVIO 300 MG VIAL                             | 12/06/2023 | 12/10/2026 |               |
| 54622                         | 37112620352                           | J3380                       | ENTYVIO 300 MG VIAL                             | 12/07/2023 | 12/05/2024 |               |
| 54578                         | 37112620352                           | J3380                       | ENTYVIO 300 MG VIAL                             | 12/06/2023 | 12/04/2024 |               |
| ✓ Diagnosis in                | formation                             |                             |                                                 |            |            |               |

- If this message appears after you click create, this means there is a case for the same patient, drug within the same start and end date. (i.e., duplicate case).
- Duplicate cases will display for review.
- If additional details are needed, please contact Care Continuum at 866-264-7934.

| • • • • • • • • • •                                                                                              |                                                                                                    |                                                                                                    |                                                                                                    | • • • • • • • • • • •                                              |                                                            |           |
|----------------------------------------------------------------------------------------------------|----------------------------------------------------------------------------------------------------|----------------------------------------------------------------------------------------------------|----------------------------------------------------------------------------------------------------|--------------------------------------------------------------------|------------------------------------------------------------|-----------|
| One <b>PA</b> <sup>**</sup>                                                                                      | EXPRESS SCRIPTS                                                                                                    |                                                                                                    |                                                                                                    |                                                                    |                                                            | Log Off   |
| Medical - Make                                                                                                   | Determination WMedicare Case ID (94017)   Primary                                                                                                    | z 1                                                                                                    |                                                                                                    |                                                                    |                                                            | Actions 🗸 |
| <ul> <li>Case Information</li> </ul>                                                                             | on                                                                                                    |                                                                                                    |                                                                                                    |                                                                    |                                                            |           |
| Member ID<br>Patient Name<br>Date Of Birth<br>Patient address<br>Patient Phone<br>Primary Diagnosis              | TESTTDNGIE<br>Gender F<br>2777 1M<br>J81.0 (ACUTE PULMONARY EDEMA.)                                                                                                    | Drug Name<br>Urgency<br>Prescriber/Provide<br>Name                                                                                                    | REMICADE 100 MG VIAL<br>NOT URGENT<br>er K<br>(I<br>Network Status IN<br>Phone (6047.541-5600) Fax | Review Type<br>Carrier<br>LOB<br>Regulatory Status<br>Funding Type | PROSPECTIVE<br>t Thrace move to record<br>M Group<br>State |           |
| Complete Crite                                                                                                   | eria                                                                                                    |                                                                                                    |                                                                                                    |                                                                    |                                                            |           |
| Please answer t                                                                                                  | he below criteria to finalize case.                                                                                                    |                                                                                                    |                                                                                                    |                                                                    |                                                            |           |
| Will the requested<br>Biologic DMA<br>products (En<br>SC, Actemra<br>Ilumya, Trem<br>Targeted syn<br>Conventiona | d medication be used in combination with a BIOLOGIC or v<br>ARD- Please note: examples of biologic DMARDs Cimzia, Co<br>brel, biosimilars), adalimumab products (Humira, biosimila<br>(IV or SC), Kineret, a rituximab product (Rituxan, biosimilar<br>nfya, Entyvio (IV or SC), Omvoh, Bimzelx, Zymfentra, Skyrizi<br>atthetic DMARD (such as Otezla, Rinvoq, Xeljanz/XR, Sotyktu<br>I synthetic DMARD (such as methotrexate, leflunomide, su | vith a targeted synt<br>isentyx (IV or SC), et<br>ars), Kevzara, Simpo<br>s), Siliq, Stelara (IV e<br>(IV or SC), or Oreno<br>, or Olumiant)<br>Ifasalazine, hydroxy | etanercept<br>poni Aria, Simponi<br>? or SC), Taltz,<br>hcia (IV or SC)<br>xychloroquine)          | ed for an inflamma                                                 | atory condition?                                           |           |
| Is the requested n                                                                                               | nedication being prescribed by or in consultation with a rh                                                                                                    | eumatologist?                                                                                                    |                                                                                                    |                                                                    |                                                            |           |
| Yes No                                                                                                    |                                                                                                    |                                                                                                    | Comments                                                                                           |                                                                    |                                                            |           |
| Save Answers                                                                                                    |                                                                                                    |                                                                                                    |                                                                                                    |                                                                    |                                                            |           |
|                                                                                                    |                                                                                                    |                                                                                                    |                                                                                                    |                                                                    |                                                            | Submit    |

- Case is created and moves into the criteria collection phase. After answering the criteria questions, Select submit.
- There is a "save answers" option, if unable to answer criteria question. Choosing this option will allow you to obtain the answers and come back to the question later.

. . . . . . .

| Member ID     3711     Drug Name     BOTOX 200 UNIT VIAL     Review Type     PROSPECTIVE       Patient Name     Sk     Gender     F     Urgency     NOT URGENT     Carrier     LOB       Date Of Birth     11/1/1975 Age     47Y 3M     Prescriber Name     (:) Network Status      LOB     Review Type     PROSPECTIVE       Patient address     1      Provider Name     Not URGENT     Review Type     State        Patient Phone     NUMBER NOT PROVIDED     Provider Name     Network     Network     Network     Phone (11) 111-1111     Fax (615) 352-2500     Fax (615) 352-2500     Fax (615) 352-2500     Fax (615) 352-2500 | Case Informati                                                                                      | on                                                                                                    | 5 uays, 12:33:56                                         |                                                                                                    |                                                                    |             |  |
|----------------------------------------------------------------------------------------------------|----------------------------------------------------------------------------------------------------|----------------------------------------------------------------------------------------------------|----------------------------------------------------------|----------------------------------------------------------------------------------------------------|--------------------------------------------------------------------|-------------|--|
| our request has been submitted. Please reference Case ID :58964                                                                                                    | Member ID<br>Patient Name<br>Date Of Birth<br>Patient address<br>Patient Phone<br>Primary Diagnosis | 3711<br>SF Gender F<br>11/1/1975 Age 47Y 3M<br>1<br>C<br>NUMBER NOT PROVIDED<br>R60 (EDEMA, NOT ELSEWHERE CLASSIFIED ) | Drug Name<br>Urgency<br>Prescriber Name<br>Provider Name | BOTOX 200 UNIT VIAL<br>NOT URGENT<br>(;) Network Status<br>Phone (111) 111-1111 Fax (111) 111-1111<br><br>Network<br>Phone (615) 352-2500 Fax (615) 352-2500 | Review Type<br>Carrier<br>LOB<br>Regulatory Status<br>Funding Type | PROSPECTIVE |  |
|                                                                                                    | our request has b                                                                                   | een submitted. Please reference Case ID :58964                                                                         |                                                          |                                                                                                    |                                                                    |             |  |

Criteria completion: Request is submitted, and Case ID referenced documentation can be added or Log Off to exit.

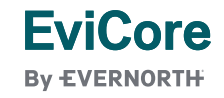

| <b>⊳</b>             | Add Docum       | ent        | Name   | ROTOV 200 LINIT VIAL       | Par                     | view Tyree<br>X | P        | RO<br>MI        |                                                                                                    |
|----------------------|-----------------|------------|--------|----------------------------|-------------------------|-----------------|----------|-----------------|----------------------------------------------------------------------------------------------------|
|                      | Document Type   | e <b>*</b> | ~      |                            |                         |                 | atus –   | .ON             |                                                                                                    |
| SIFIED )             | Medium <b>*</b> | ✓          |        | Attach File                | Documentation Date/Time |                 |          | ~               | Derice Names BOTOV 200 HNIT VIAL Berlauf Times                                                                                        |
| ase ID :<br>d to Mal | Select          | ~          |        | Choose File No file chosen | 2/8/2023 11:28 AM       |                 |          |                 | Add Document X Document Type * Medical Records                                                                                        |
| Fir                  | Remaining: 250  | 0 chara    | acters |                            |                         |                 |          | ))<br>D:<br>Mal | Medium *  ePA  Source/Recipient *  Attach File *  Documentation Date/Time *  Prescriber  Choose File 000693bits.pdf 2/8/2023 11:28 AM |
|                      | Cancel          |            |        |                            | Submi                   | it              |          | Fir             | attaching additional Medical records         Remaining: 2464 characters                                                               |
| Cas                  | e Activity ID   |            |        | Start Date                 |                         |                 | Last Upd | lat             | Cancel                                                                                                    |

- Select Add Document, if applicable. Fill out required fields\* and browse desktop to attach file. Comments
  may be entered as well.
- Once finished, select submit.

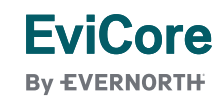

B

**EviCore** 

By EVERNORTH

| Add Document                                                                    |                            | Povi                    |          |                                                                            |                                                      |                                       |                      |                                      |
|---------------------------------------------------------------------------------|----------------------------|-------------------------|----------|----------------------------------------------------------------------------|------------------------------------------------------|---------------------------------------|----------------------|--------------------------------------|
| Document Type *<br>Medical Records ~<br>Medium *<br>ePA ~<br>Source/Peripient * | Attach Eile *              | Documentation Date/Time |          | atu                                                                        |                                                      |                                       | 2                    |                                      |
| D:<br>Prescriber                                                                | Choose File 000693bits.pdf | 2/8/2023 11·28 AM       |          |                                                                            |                                                      |                                       |                      |                                      |
| Vial     Comments       Fin     attaching additional Medical r                  | ecords                     |                         | ъ ү<br>Т | Your request has been submitted. I<br>Thank you! The next step in this cas | Please reference Case ID<br>se has been routed to Ma | :58964<br>ake Determination Work Bask | let.                 |                                      |
| Remaining: 2464 characters                                                      |                            |                         |          | Case 360 View                                                              |                                                      |                                       |                      |                                      |
| Cancel                                                                          |                            | Submit                  |          | Case Summary Case Doct                                                     | uments                                               |                                       |                      |                                      |
|                                                                                 |                            |                         |          | Document name                                                              | Document ID                                          | Document Typ Recipient                | Generation Date/Time | Comments                             |
|                                                                                 |                            |                         |          | 0006938_healthyHabits.pdf                                                  | {A0E03186-0000-CB1D-<br>98A1-0A14E992E7F2}           | Medical<br>Records                    | 2/8/23 11:28 AM      | attaching additional Medical records |

• Once document added viewable under User Document Section.

|                                                                                                   |                                                                                            | Log Off |
|---------------------------------------------------------------------------------------------------|--------------------------------------------------------------------------------------------|---------|
| Medical - Clinician Review Medicare Case ID (93805)   1                                           | Primary   02 days, 23:59:15                                                                |         |
| Case Information                                                                                  |                                                                                            |         |
| evicore healthcare<br>Certification Authorization Eligibility Clinical                            | Certification Requests MSM Practitioner Manage Help/                                       |         |
| Tuesday, January 21, 2020 9:24 AM                                                                 | n In Progress Perf. Summary Portal Resources Your Account Contact Us                       |         |
|                                                                                                   | Welcome to the CareCore National Web Portal. You are logged in as AMYINTG. REQUEST AN AUTH |         |
|                                                                                                   | RESUME IN-PROGRESS REQUEST                                                                 |         |
|                                                                                                   | AUTH LOOKUP<br>MEMBER ELIGIBILITY                                                          |         |
| CareCore National, LLC. 2020 All rights reserved.     Environ Policy   Terms of Idea   Contact Ma |                                                                                            |         |

• Log off once done and takes user back to EviCore submission page.

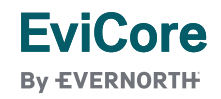

# **Additional Portal Features**

#### Access a case via the Authorization Lookup feature on the EviCore portal

| EVICORE<br>By EVERNORTH<br>Home Certification Authorization Eligibility Clinical Certification Rec                                                                                                    | uests MSM Practitioner Resources Manage MedSo                                                                              | lutions Help /                                                                                                    |
|----------------------------------------------------------------------------------------------------|----------------------------------------------------------------------------------------------------|----------------------------------------------------------------------------------------------------|
| Journal (Cookup)       Cookup       Cookup       Cookup       Cookup         Jursday, May 30, 2024 2:20       Immediate       Immediate       Immediate         Search by Member Information       Search by Authorization Number/NPI       OnePA: Prior Author         Required Fields       Immediate       Immediate       Immediate         Healthplan:       Immediate       Immediate       Immediate         SUBMIT       SUBMIT       Immediate       Immediate         PRINT       Immediate       Immediate       Immediate | ization Portal for Providers Search by Claim Number/Health plan Message from webpage Please click OK to proceed. OK CANCEL | <ul> <li>Select<br/>"Authorization<br/>Lookup" to search<br/>authorization by<br/>case ID.</li> <li>Select "OnePA Prior<br/>Authorization Portal<br/>for Providers" tab,<br/>Choose Health Plan<br/>and Provider NPI.</li> <li>Click OK to continue</li> </ul> |

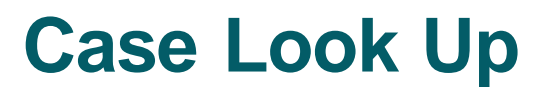

| One <b>PA</b> <sup>™</sup> | EXPRESS SCRIPTS |
|----------------------------|-----------------|
| Search Cases               |                 |
| Case Search By<br>Case ID  | Case ID ★       |
|                            |                 |

• Case Search by Case ID: Enter case ID and click Search.

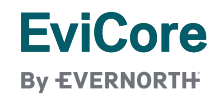

# **Case Look Up**

| C C       | í d  | https://onepaclient- | qa.express <sup>.</sup> | -scripts.com/one | oaclient/One | PASSO/app/OnePA | _/ou99jRUCISA | XKsPa2qQNIvN7i6W- | Ted6*/!STANDA | RD?pzPostDat | A" to | æ    | (3   ≲≡       | 🕀 🛛 Not syncing 👔 |
|-----------|------|----------------------|-------------------------|------------------|--------------|-----------------|---------------|-------------------|---------------|--------------|-------|------|---------------|-------------------|
| Oller     | 4 14 | LAFILESS SCHIFTS     |                         |                  |              |                 |               |                   |               |              |       |      |               |                   |
| My Work L | List |                      |                         |                  |              |                 |               |                   |               |              |       |      |               | Refresh list      |
|           |      |                      |                         |                  |              |                 |               |                   |               |              |       |      |               |                   |
| Case ID   |      | Patient's Name       | Ē                       | Patient's DOB    | -            | Prescriber NPI  | -             | Prescriber Name   |               | Provider NPI |       | <br> | Provider Name | • <u> </u>        |
| 54153     |      | SH RY R              |                         | 1                |              | 1(              |               | ERDI L            |               | 15           |       |      |               |                   |
|           |      |                      |                         |                  |              |                 |               |                   |               |              |       |      |               |                   |
|           |      |                      |                         |                  |              |                 |               |                   |               |              |       |      |               |                   |
|           |      |                      |                         |                  |              |                 |               |                   |               |              |       |      |               |                   |
|           |      |                      |                         |                  |              |                 |               |                   |               |              |       |      |               |                   |

- Work List of cases unique to Prescriber will display.
- Click applicable row for selection.

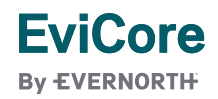

# **Case completion**

| One <b>PA</b> <sup>**</sup>                                                                         | EXPRESS SCRIPTS                                                                                              |                                                          |                                                                                                 |                                                                 |                                                                    |             |           |
|----------------------------------------------------------------------------------------------------|----------------------------------------------------------------------------------------------------|----------------------------------------------------------|-------------------------------------------------------------------------------------------------|-----------------------------------------------------------------|--------------------------------------------------------------------|-------------|-----------|
| Medical - Make                                                                                      | Determination Case ID (5   Primary                                                                           |                                                          |                                                                                                 |                                                                 |                                                                    |             | Actions 🗸 |
| Case Informati                                                                                      | on                                                                                                    |                                                          |                                                                                                 |                                                                 |                                                                    |             |           |
| Member ID<br>Patient Name<br>Date Of Birth<br>Patient address<br>Patient Phone<br>Primary Diagnosis | 37<br>S RG Gender F<br>11/1/1975 Age 47Y 3M<br>NUMBER NOT PROVIDED<br>R60 (EDEMA, NOT ELSEWHERE CLASSIFIED ) | Drug Name<br>Urgency<br>Prescriber Name<br>Provider Name | BOTOX 200 UNIT<br>NOT URGENT<br>Entition (:) N<br>Phone (111) 111<br>Network Status ()<br>Phone | VIAL<br>etwork Status ——<br>1111 Fax —<br>DINKNOWN<br>65500 Fax | Review Type<br>Carrier<br>LOB<br>Regulatory Status<br>Funding Type | PROSPECTIVE |           |
| Complete Crit                                                                                       | eria                                                                                                    |                                                          |                                                                                                 |                                                                 |                                                                    |             |           |
| Please answer t                                                                                     | he below criteria to finalize case.                                                                          |                                                          |                                                                                                 |                                                                 |                                                                    |             |           |
| : Is t                                                                                              | the medication being requested Botox COSMETIC?                                                               |                                                          |                                                                                                 |                                                                 |                                                                    |             |           |
| Ves<br>No                                                                                           |                                                                                                    |                                                          |                                                                                                 | Comments                                                        |                                                                    |             |           |
| Save Answers                                                                                        |                                                                                                    |                                                          |                                                                                                 |                                                                 |                                                                    |             |           |
|                                                                                                    |                                                                                                    |                                                          |                                                                                                 |                                                                 |                                                                    |             | Submit    |

• User provided page to complete criteria.

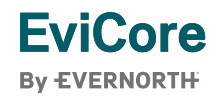

# **Web Portal Services**

#### We're here to help

#### Tech/Web Support

Live chat is available M-F 7AM-7PM EST

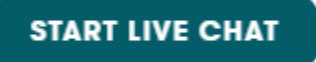

Email: portal.support@ evicore.com

Phone: 800-646-0418 option 2

- Email: portal.support@evicore.com
- Call a Web Support Specialist at (800)646-0418 (Option 2)

-

 Connect with us via Live Chat on the EviCore Provider Resource Page at Provider's Hub | EviCore by Evernorth

#### CHAT WITH US

EviCore

# Thank you!